## Переустановка программного обеспечения на компьютере клиента

## (Для работы с PLM компонентами к CAD системам)

## Тонкий клиент

Москва

1. Скачать полный (windows64**full\_**8\_3\_xx\_xxx) дистрибутив 1С (последнюю или рекомендуемую версию).

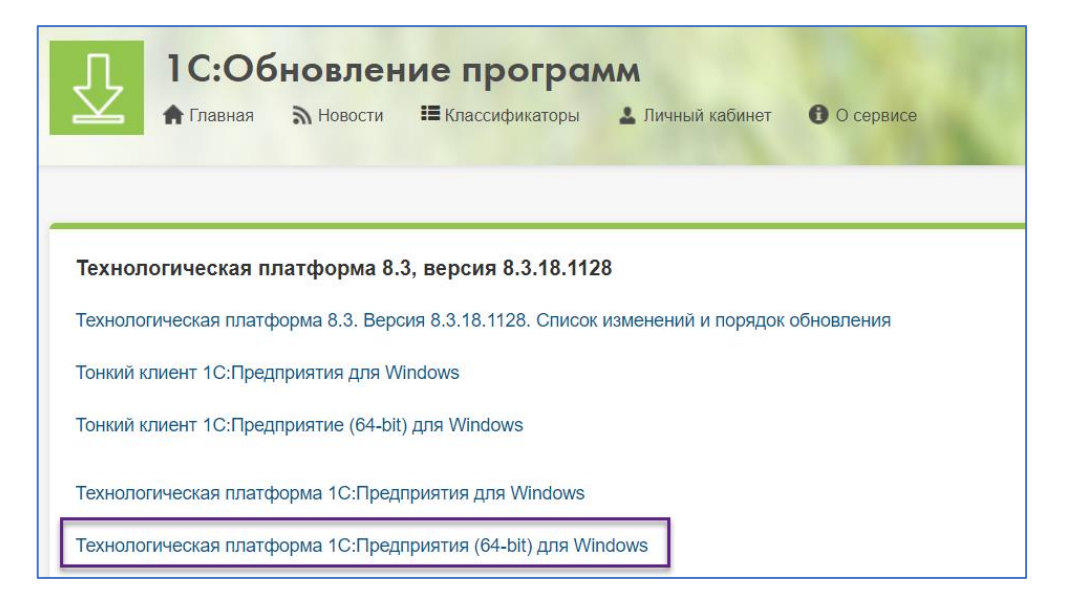

2. Выполнить установку, выбрав соответствующие объекты. Установить драйвер ключа.

| 🕼 1С:Предприятие 8 (x86-64)                                                                                                    |                                                           |                                                                                                    | Х                                                                              |
|----------------------------------------------------------------------------------------------------|-----------------------------------------------------------|----------------------------------------------------------------------------------------------------|--------------------------------------------------------------------------------|
| Выборочная установка                                                                                                    |                                                           |                                                                                                    | 10                                                                             |
| Выберите компоненты программы, которые нео                                                                                                    | бходимо установ                                           | ить.                                                                                                    |                                                                                |
| Щелкните значок в списке ниже, чтобы изменить<br>С:Предприятие 8<br>1C:Предприятие - Тонкий клиент<br>Х. 1C:Предприятие - Тонкий клиент, фа<br>Х. Сервер 1C:Предприятия 8<br>Модули расширения веб-сервера<br>Администрирование сервера 1C:Пред<br>Интерфейсы на различных языках<br>Х. Сервер хранилица конфигураций 1C<br>Х. Дополнительные функции администр | способ установки<br>йловый<br>цприяти<br>ирован<br>ирован | и компонента.<br>писание компон<br>сновные компон<br>::Предприятия,<br>омпоненты для<br>айловым вариа<br>иформационной<br>ля данного комп<br>ребуется 790Мб<br>кске. | ента<br>ненты<br>включая<br>работы с<br>нтом<br>базы.<br>понента<br>на жестком |
| < Папка:<br>C:\Program Files\1cv8\8.3.18.1128\ Справка Диск <                                                                                                    | Назад                                                     | Далее >                                                                                                    | Изменить<br>Отмена                                                             |
| Пс:Предприятие 8 (х86-64)                                                                                                    |                                                           |                                                                                                    | ×                                                                              |
| Установка драйвера защиты<br>Установите драйвер защиты.                                                                                                    |                                                           |                                                                                                    | 1 <b>@</b>                                                                     |
| Для обеспечения взаимодействия системы 1С<br>защиты должен быть установлен драйвер зац                                                                                                    | :Предприятие с а<br>циты.                                 | аппаратным клю                                                                                                    | рчом                                                                           |
| Установить драйвер аппаратных ключей за<br>Отключить неиспользуемые 1С:Предприяти<br>защиты (рекомендуется)                                                                                                    | щиты                                                      | аппаратных кл                                                                                                    | ючей                                                                           |
| <                                                                                                    | Назад                                                     | Далее >                                                                                                    | Отмена                                                                         |

3. Установить компонент защиты (под администратором) из дистрибутива Appius-PLM. Для 32-х разрядной версии платформы 1С:Предприятие используется файл setup.exe; Для 64-х разрядной версии платформы 1С:Предприятие используется файл setup64.exe.

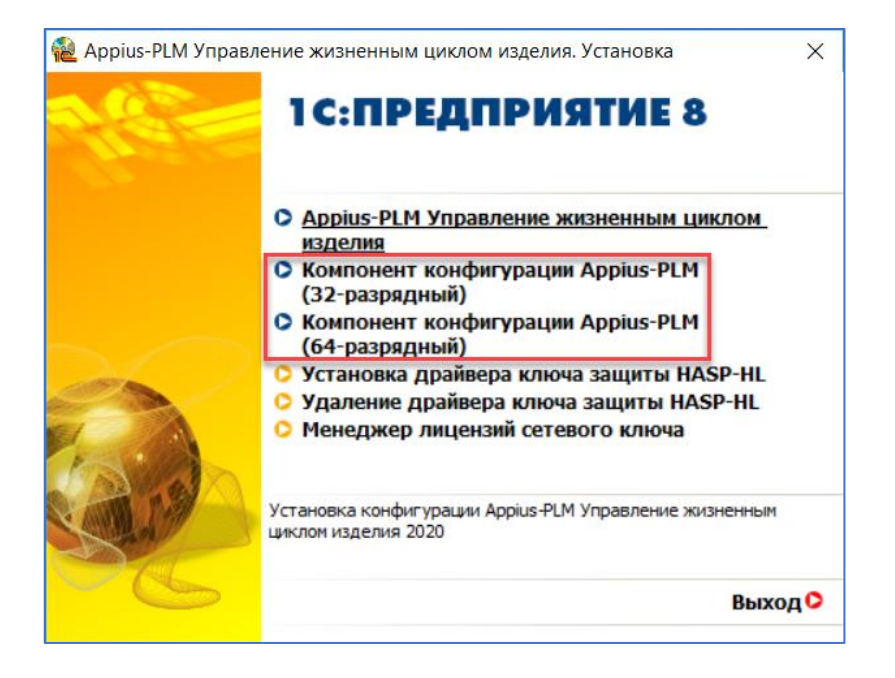

4. Установить PLM компонент (под администратором). На рисунке пример компонента к SolidWorks

| П Имя                       |                                                | Дата изменения                     | Тип                        | Размер   |
|-----------------------------|------------------------------------------------|------------------------------------|----------------------------|----------|
| ✓ ∰ pImsolidworks_setup_x64 | .exe                                           | 04.02.2020 14:22                   | Приложение                 | 1 896 КБ |
| 🛃 Версия20 Открыт           | ь                                              |                                    |                            | 180 КБ   |
| 🗣 Запуск о                  | от имени адми                                  | нистратора                         |                            |          |
| 🔚 PLM-компонент к S         | olidWorks2015-                                 | -2019 (64-х разрядная              | —                          | ×        |
| Папи<br>С.М<br>Ход          | а назначения<br>rogram Files\APPI<br>установки | US\PLMComponents\Solid<br>Установи | Works V Обзор<br>пъ Отмена | •        |

5. После установки проверить при помощи программы PLMcheck.exe корректность выполненной работы (запуск программы под администратором). Версии Тонкого клиента и Внешнего соединения должны совпадать.

| PLMcheck APPIU                      | S                         |                         | -                    |             |
|-------------------------------------|---------------------------|-------------------------|----------------------|-------------|
| РЕГИСТРАЦИЯ                         |                           | ФАЙЛЫ                   | ]) Пла               | атформа 8.3 |
| Внешнее соединение<br>зерсия        | 8.3.18.1128               | C:\Program Files\1c     | v8\8.3.17.1549\bin\c | omcntr.dll  |
|                                     |                           | C:\Program Files\1c     | v8\8.3.18.1128\bin\c | omentr.dll  |
| Гонкий клиент верси                 | <sup>19</sup> 8.3.18.1128 | C:\Program Files\1c     | v8\8.3.18.1128\bin\1 | cv8c.exe    |
| C:\Program Files\1cv                | 8\8.3.18.1128\bin\comcn   | tr.dll                  | РЕГИ                 | СТРАЦИЯ     |
| C:\Program Files\1cv                | 8\8.3.18.1128\bin\comcn   | tr.dll зарегистрирована | Завер                | ошить       |
| Защита для версий<br>старше 2019.09 | Модуль зарегистрир        | юван                    | Регистрация          | A           |
| Защита для версий<br>до 2019.09     | Модуль зарегистрир        | юван                    | Регистрация          | US Interest |
|                                     |                           |                         |                      |             |

6. Выполнить проверку ключа (client.exe). Расположение программы (C:\Program Files\APPIUS). При необходимости настроить nethasp.ini

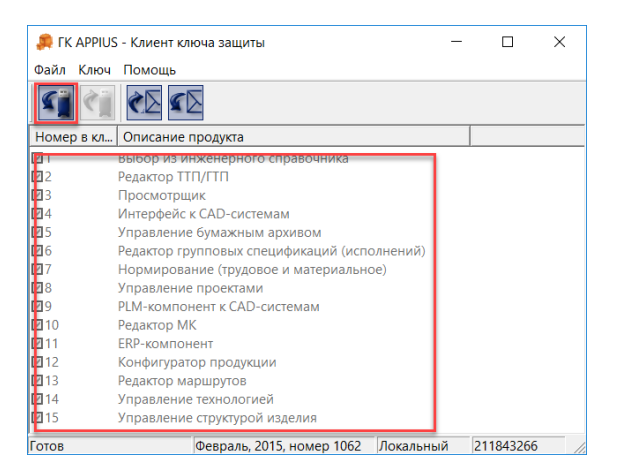

7. Если CAD система выдает сообщение, о том, что ключ не обнаружен, необходимо скопировать в папку, где расположен \*.exe CAD системы, nethasp.ini. Пример на рисунке SolidWorks.

| C:\Program Files\SOLIDWORKS |                 |                 |          |
|-----------------------------|-----------------|-----------------|----------|
| ^                           | Дата изменения  | Тип             | Размер   |
| 🗟 sldutu.dll                | 16.08.2019 8:11 | Расширение при  | 4 450 KE |
| sldutu_libFNP.dll           | 16.08.2019 8:11 | Расширение при  | 8 787 KE |
| sldvdafsu.dll               | 16.08.2019 8:11 | Расширение при  | 372 КБ   |
| 🔊 sldvistauiu.dll           | 16.08.2019 8:11 | Расширение при  | 58 KE    |
| sldvistautilsu.dll          | 16.08.2019 8:11 | Расширение при  | 22 КБ    |
| 🔊 sldvisualstateu.dll       | 16.08.2019 8:11 | Расширение при  | 1 468 KE |
| sldVisuConverteru.dll       | 16.08.2019 8:11 | Расширение при  | 348 KE   |
| 🗟 sldvolumesweep.dll        | 16.08.2019 8:11 | Расширение при  | 2 780 KE |
| 🗟 sldvrmlu.dll              | 16.08.2019 8:11 | Расширение при  | 880 KE   |
| 🗟 sldvru.dll                | 16.08.2019 8:11 | Расширение при  | 81 KE    |
| 🗟 sldvsta3u.dll             | 16.08.2019 8:11 | Расширение при  | 112 КБ   |
| 🗟 sldwatermarku.dll         | 16.08.2019 8:11 | Расширение при  | 173 КБ   |
| 🔊 sldwelcomeu.dll           | 16.08.2019 8:11 | Расширение при  | 142 КБ   |
| ldwin7helperu.dll           | 16.08.2019 8:11 | Расширение при  | 42 KE    |
| SLDWORKS.exe                | 16.08.2019 8:05 | Приложение      | 1 012 КБ |
| ks,tlb                      | 16.08.2019 4:08 |                 | 1 797 // |
| 🗟 snbdcmb+                  | 16.02.          | Расширение прим | л і КБ   |
| nethasp.ini                 |                 | Параметры конф  | 4 КБ     |